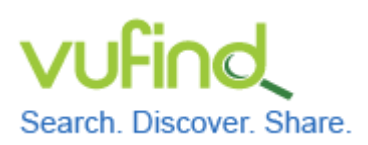

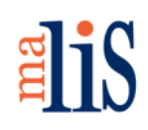

Durchführung eines Testimports

#### **Durchführung eines Testimports**

Um VuFind und seine Funktionen erstmalig in Augenschein zu nehmen, empfiehlt sich die Durchführung eines Testimports. Dabei laden Sie Testdaten in den Suchindex von VuFind und lernen somit bereits, wie Sie einen ersten einfachen Datenimport durchführen. Gut geeignet für einen Testimport sind Testdaten der Deutschen Nationalbibliothek (DNB).

### 1 Download von Testdaten

Öffnen Sie die Seite des "Datendienstes Bibliografische Dienstleistungen" auf der Webseite der DNB:

http://www.dnb.de/datendienst

Wählen Sie dort (ohne Abbildung) den Link "Testdaten" aus.

Es öffnet sich eine Liste mit den verfügbaren Testdaten:

| Datendienst - Mozilla Firefox           |                                                                         |                                                      |            | <b>↑</b> ↓ (•)) | 17 Ju |
|-----------------------------------------|-------------------------------------------------------------------------|------------------------------------------------------|------------|-----------------|-------|
|                                         | Datendienst - Mozil                                                     | la Firefox                                           |            |                 | -     |
| dienst 🗙 🕂                              |                                                                         |                                                      |            |                 |       |
| atendienst. <b>dnb.de</b> /cgi-bin/mabi | t.pl?userID=testdat&pass=testdat&cmd=login                              | 👻 🥙 🔍 Suchen                                         | ☆ 自 ↓      | <b>ŀ</b> ∧      | ø     |
|                                         |                                                                         |                                                      |            |                 |       |
|                                         |                                                                         |                                                      |            |                 |       |
| tendienst "Bibliogr                     | afische Dienstleistungen"                                               |                                                      |            |                 |       |
| Desisher: testdat                       |                                                                         |                                                      |            |                 |       |
| Beziener: testdat                       |                                                                         |                                                      |            |                 |       |
| Die felgenden Dateien könner            | Sie zurzeit abrufen: bitte wählen Sie die Datei, die Sie übertregen i   | nächten, durch Klicken auf den enterrechenden Dateir |            |                 |       |
| Die folgenden Dateien konner            | i sie zurzeit abruien, bitte wanien sie die Datei, die sie übertragen i | nochten, durch Klicken auf den entsprechenden Dateir | lamen aus. |                 |       |
|                                         | Ì                                                                       |                                                      | Dataigrößa | Errou           | uat   |
| Dateiname                               | Anzahl der Datensätze                                                   |                                                      | (Bytes)    | am              | уı    |
| Atest.htm                               | 2243 / Testdaten Reihe A im Format HTML                                 |                                                      | 1961860    | 14.01           | .2015 |
| Atest.mrc.xml                           | 2519 / Testdaten Reihe A im Format MARC21xm                             |                                                      | 15267480   | 14.01           | .2015 |
| Atest.pdf                               | 2243 / Testdaten Reihe A im Format PDF                                  |                                                      | 2576297    | 14.01           | 2015  |
| Atest.utf8.mrc                          | 2519 / Testdaten Reihe A im Format MARC21, Ze                           | eichensatz UTF8                                      | 4367177    | 14.01           | 2015  |
| Btest.htm                               | 519 / Testdaten Reihe B im Format HTML                                  |                                                      | 395899     | 14.01           | 2015  |
| Btest.mrc.xml                           | 595 / Testdaten Reihe B im Format MARC21xml                             |                                                      | 2788495    | 14.01           | 2015  |
| Btest.pdf                               | 519 / Testdaten Reihe B im Format PDF                                   |                                                      | 659963     | 14.01           | 2015  |
| Btest.utf8.mrc                          | 595 / Testdaten Reihe B im Format MARC21, Zei                           | chensatz UTF8                                        | 808905     | 14.01           | .2015 |
| Ctest.htm                               | 630 / Testdaten Reihe C im Format HTML-Format                           |                                                      | 847517     | 12.05           | 2015  |
| Ctest.mrc.xml                           | 1141 / Testdaten Reihe C im Format MARC21xm                             | l                                                    | 7308160    | 12.05           | 2015  |
| Ctest.pdf                               | 630 / Testdaten Reihe C im Format PDF                                   |                                                      | 943890     | 12.05           | .2015 |
| Ctest.utf8.mrc                          | 1141 / Testdaten Reihe C im Format MARC21, Ze                           | eichensatz UTF8                                      | 2046688    | 12.05           | 2015  |
|                                         |                                                                         |                                                      | 5000       | 00.00           |       |

Laden Sie die Datei << Atest.utf8.mrc >> in das Verzeichnis << Downloads >> Ihres Homeverzeichnisses herunter.

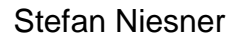

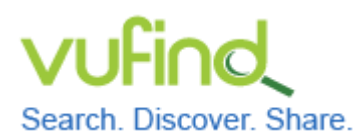

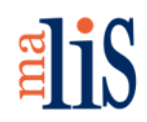

Durchführung eines Testimports

#### 2 Start von VuFind

```
Starten Sie VuFind:
cd /usr/local/vufind2
./vufind.sh start
```

# 3 Anpassung der Einstellungen für den Import

Öffnen Sie mit Mousepad die Datei << marc\_local.properties >> im Verzeichnis << /usr/local/vufind2/import/ >>:

Editieren Sie die drei Werte "collection", "institution" und "building" wie folgt:

Speichern Sie die Änderungen.

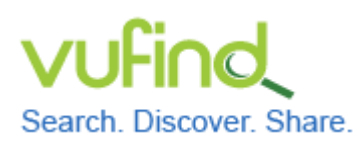

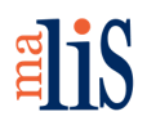

Durchführung eines Testimports

# 4 Starten des Importes

Öffnen Sie ein weiteres Terminal: cd /usr/local/vufind2

#### Starten Sie den Import:

./import-marc.sh /home/stefan/Downloads/Atest.utf8.mrc

(Achten Sie darauf, hierbei "stefan" durch den Namen Ihres Benutzers zu ersetzen.) Während des Importes wird für jeden Datensatz aus der Datei eine Statusmeldung in der Form "Added record 2519 from file:99840540X" ausgegeben. Zum Abschluss meldet der Import unter anderem, wie viele Datensätze er dem Index hinzugefügt hat:

| INFO [main] (MarcImporter.java:317) - Added record 2517 read from file: 996842713  |
|------------------------------------------------------------------------------------|
| INFO [main] (MarcImporter.java:317) - Added record 2518 read from file: 997431709  |
| INFO [main] (MarcImporter.java:317) - Added record 2519 read from file: 99840540X  |
| INFO [main] (MarcImporter.java:615) - Adding 2519 of 2519 documents to index       |
| INFO [main] (MarcImporter.java:616) - Deleting O documents from index              |
| INFO [main] (MarcImporter.java:490) - Calling commit (with optimize set to false)  |
| INFO [main] (MarcImporter.java:502) - Done with the commit, closing Solr           |
| INFO [main] (MarcImporter.java:505) - Setting Solr closed flag                     |
| INFO [main] (MarcImporter.java:625) - Finished indexing in 1:48,00                 |
| INFO [main] (MarcImporter.java:634) - Indexed 2519 at a rate of about 23.0 per sec |
| INFO [main] (MarcImporter.java:635) - Deleted 0 records                            |
| INFO [Thread-1] (MarcImporter.java:565) - Starting Shutdown hook                   |
| INFO [Thread-1] (MarcImporter.java:584) - Finished Shutdown hook                   |
| stefan@VuFind03v:/usr/local/vufind2\$                                              |

#### 5 Neustart von VuFind

Wechseln Sie nun in das erste Terminal. Drücken Sie die Enter-Taste, um einen Cursor sichtbar zu machen. Starten Sie VuFind neu:

./vufind.sh restart

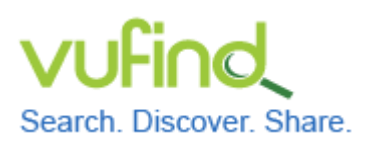

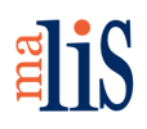

Durchführung eines Testimports

# 6 Suche in VuFind

Öffnen Sie VuFind in Firefox und starten Sie eine leere Suche, indem Sie den Suchschlitz leer lassen und einfach "Suchen" anklicken.

| Search. Discove                                                           | er. Share.                                                                                                    | lder 🔽 🔍 Suche         | n Erweitert | 🛃 Lος                                  | jin Sprache <del>-</del>              |
|---------------------------------------------------------------------------|----------------------------------------------------------------------------------------------------|------------------------|-------------|----------------------------------------|---------------------------------------|
| Suche:                                                                    |                                                                                                    |                        |             |                                        |                                       |
| Ähnliche Schlagv<br>Literatur 19<br>Frau 15<br>mehr<br>Treffer 1 - 20 von | wörter innerhalb Ihrer Suche.<br>Weihnachtsmann (19<br>Freundschaft (15<br>2.519 für Suche: ", Suchdauer: 8,08s So           | Deutsch 16<br>Junge 14 | r           | Suche einschrähl<br>Institution<br>DNB | (en<br>(2.519)                        |
| 1<br>NO IMAGE<br>AVAILABLE                                                | O du heiliger Weihnachtsbaum Vergnügliches für die<br>Advents- und Weihnachtszeit<br>Veröffentlicht 2014<br>Volltext<br>Buch | 🧼 Zu den Fav           | roriten     | Format<br>Book<br>Serial<br>Journal    | ▲<br>(2.031)<br>(274)<br>(83)<br>(75) |
| 2<br>NO IMAGE<br>AVAILABLE                                                | Küchen Themenmagazin für Planen, Bauen, Wohnen<br>Zeitschrift                                                                | 🧼 Zu den Fav           | roriten     | Audio<br>Kit<br>mehr                   | 40                                    |

Sie können unter anderem erkennen, dass alle 2.519 importierten Datensätze mit der leeren Suche gefunden wurden. Außerdem wird die Suchdauer mit 8,08 Sekunden angegeben. (Bei Ihnen kann dieser Wert abweichen.)

Die Suchdauer lässt sich verkürzen, indem Sie den Index optimieren.

# 7 Index optimieren

Wechseln Sie in das Terminal, in welchem Sie den Datenimport durchgeführt haben:

cd util php optimize.php

Die Optimierung läuft ohne Anzeigen im Terminal ab und ist beendet, wenn wieder ein Cursor im Terminal erscheint.

Stefan Niesner

Stand: 17. Juni 2015

4

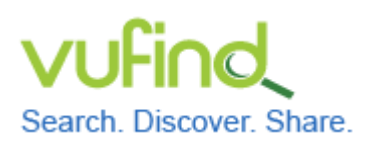

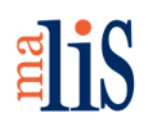

Durchführung eines Testimports

### 8 Suche in VuFind

Führen Sie erneut eine leere Suche durch:

| Search. Discove                                                           | d<br>er. Share.                                                                                                    | Alle Felder                 | Suchen Erweitert   | S. Login                                 | Sprache 👻               |
|---------------------------------------------------------------------------|----------------------------------------------------------------------------------------------------|-----------------------------|--------------------|------------------------------------------|-------------------------|
| Suche:                                                                    |                                                                                                    |                             |                    |                                          |                         |
| Ähnliche Schlagy<br>Literatur 19<br>Frau 15<br>mehr<br>Treffer 1 - 20 von | wörter innerhalb Ihrer Suche.<br>Weihnachtsmann 19<br>Freundschaft 15                                                | Deuts<br>Junge<br>Sortieren | Relevanz           | Suche einschränken<br>Institution<br>DNB | 2.519                   |
| 1<br>NO IMAGE<br>AVAILABLE                                                | O du heiliger Weihnachtsbaum Vergnügliches<br>Advents- und Weihnachtszeit<br>Veröffentlicht 2014<br>Wolltext<br>Buch | für die 🛛 🕻                 | Zu den Favoriten   | Format<br>Book<br>Serial<br>Journal      | ▲<br>2.031<br>274<br>83 |
| 2<br>NO IMAGE<br>AVAILABLE                                                | Küchen Themenmagazin für Planen, Bauen, W<br>Zeitschrift                                                             | /ohnen (                    | 褉 Zu den Favoriten | Sottware<br>Audio<br>Kit<br>mehr         | 76<br>56<br>40          |

Die Suchdauer ist nun geringer geworden (hier: 2,23 Sekunden).

# 9 Sicherungspunkt in VirtualBox setzen

Fahren Sie Xubuntu herunter und setzen Sie in VirtualBox einen weiteren Sicherungspunkt namens "mit geladenen Daten aus Testimport".

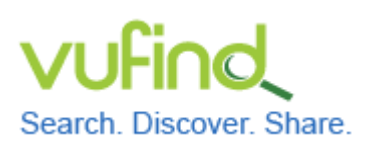

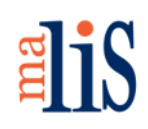

Durchführung eines Testimports

### 10 Weitere Informationen zum Datenimport

Bei jedem Datenimport werden die einzelnen Felder eines Datensatzes einem Indexfeld im Solr-Index zugeordnet. Dies geschieht mit Hilfe von Zuordnungsdateien wie der oben verwendeten << marc\_local.properties >>. Eine Zuordnungsdatei steuert, welche Felder aus den zu importierenden Daten in welches Indexfeld im Solr-Index importiert werden.

Direkt in VuFind importieren können Sie Daten in den Formaten:

- MARC21 (binäres MARC),
- MARCXML und
- XML.

Für den Import von Daten in XML-Formaten sind größere Anpassungen erforderlich. Dies betrifft ebenfalls das Harvesting von Daten über OAI-PMH ein. Innerhalb des Tutorials werden wir uns ausschließlich mit dem Datenimport in den beiden MARC-Formaten beschäftigen.

# Nächstes Kapitel

Überblick zur Konfiguration

#### Quellen

Java Tuning. VuFind Documentation. https://vufind.org/wiki/performance

MARC Records. VuFind Documentation. https://vufind.org/wiki/importing\_records

Starting and Stopping VuFind. VuFind Documentation. https://vufind.org/wiki/ starting\_and\_stopping\_vufind